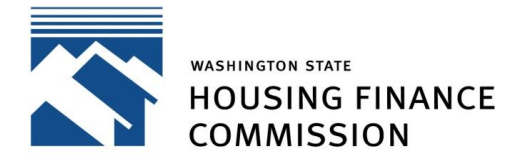

Opening doors to a better life

Quick Links: Developer Portal | Mailing List | Contact

## Overview

The Multifamily Developer Portal facilitates the application process for developers seeking funding from the Washington State Housing Finance Commission for affordable rental housing. To log in to the Portal you must have a user account.

Not sure if you need a Portal account? View the "When do I use the Portal?" section on our <u>Multifamily</u> <u>Developer Portal Resources page</u>.

## How to Log In

If you do not already have a Portal account, you must register for one. View this guide on <u>Setting Up User</u> <u>Accounts</u> on our Multifamily Developer Portal Resources page.

If you already have a user account, log in to the Portal by going to: <a href="https://wshfcportal.force.com/multifamily/s/login/">https://wshfcportal.force.com/multifamily/s/login/</a>

Enter the email address and password you used to create your user account and click "Log In".

## Reset Your Password

If you forgot your password, click "Forgot Your Password" on the login page, and follow the instructions. You will be asked to provide your user account email address. An email will be sent to you with a link to reset your password.

If you are logged in to the Portal and want to update your password:

- Click on your User Icon in the upper right corner of the webpage
- Click "Settings" from the dropdown list
- Click "Change Password" (You will be asked to provide your current password)
- Click "Save" when done or "Cancel" to cancel

## Questions

For system questions, contact <u>mhcfportal@wshfc.org</u>